#### Jak połączyć swój profil Scopus Author ID z identyfikatorem ORCID ID?

Pierwszym krokiem jest założenie konta w ORCID. Wskazówki jak to zrobić znajdziecie Państwo TUTAJ

Author ID w bazie Scopus jest tworzony automatycznie dla każdego naukowca, którego co najmniej 2 publikacje znajdują się w bazie Scopus. Przed przystąpieniem do połączenia identyfikatorów ORCID i Scopus należy sprawdzić w bazie Scopus, czy Autor ID został utworzony. Warto również sprawdzić, czy dane w profilu autora (zapis imienia i nazwiska, afiliacja, lista publikacji) są poprawne. W razie nieścisłości można zgłosić błędy do wydawcy bazy. Wskazówki, jak to zrobić, znajdą Państwo TUTAJ.

Następnie, proszę zalogować się na swoje konto w ORCID. Przy wykazie publikacji (*Works*) należy wybrać zakładkę *Add works*, a następnie przycisk *Search & link*.

| ♥ Works (3 of 3) 🕄                                                                                        | + Add works        | Ł Export works       | 11 Sort |
|----------------------------------------------------------------------------------------------------|--------------------|----------------------|---------|
|                                                                                                    | Search Ink         |                      |         |
| ORCID works with our member organizations to make it easy to connect your ORCID iD and link to informatic | n i 🗮 Add ArXiv ID | oose one of the link |         |
| wizards to get started. More information about linking works                                              | C Add DOI          |                      |         |
| Work type All 👻 Geographical area All 💙                                                                   | C Add PubMed ID    |                      |         |
|                                                                                                    | 5 Import BibTeX    |                      |         |
| Airiti                                                                                                    | + Add manually     | I                    |         |

Na ekranie zobaczycie Państwo wykaz dostępnych do przeszukiwania i linkowania baz i serwisów. Na końcu listy znajduje się link do bazy Scopus.

| HAL                                                                                                    |
|----------------------------------------------------------------------------------------------------|
| Part of the Ministry's research infrastructure roadmap and of the National Plan for Open Science, HAL is the multi-disciplinary open arc         |
| ₩.                                                                                                    |
| TCAT                                                                                                    |
| ISNI Linker Search the ISNI registry by your name and link your ISNI record to your ORCID record as an external identifier. The Internati        |
| •                                                                                                    |
|                                                                                                    |
| JaLC                                                                                                    |
| JaLC is the only Japanese organization authorized by the IDF as a Registration Agency (RA) for DOI. Administered jointly by academic ins         |
| ✓                                                                                                    |
| MLA International Bibliography                                                                                                    |
| Search the MLA International Bibliography for your works, including those published under variant names, and add them to your ORCI               |
| ~                                                                                                    |
| Redalyc                                                                                                    |
| Una plataforma que permite identificar tus trabajos publicados en revistas arbitradas de Acceso Abierto indizadas en Redalyc y crear tu          |
| <b>▼</b>                                                                                                    |
| Scopus - Elsevier                                                                                                    |
| Import your Identifier, profile and publications. The wizard helps you find the correct Scopus profile and to confirm your publications. You can |
| then import the identifier and list of publications into ORCID. Any changes you make will be submitted to the Feedback team to update your       |
| Scopus profile. >                                                                                                    |
|                                                                                                    |

Po kliknięciu w nazwę bazy Scopus - Elsevier zostaniecie Państwo poproszeni o wybranie swojego profilu w bazie Scopus. Wybór proszę zatwierdzić za pomocą przycisku *Next*.

| 1 Sele            | ct profiles          | 2   Select profil                             | le name 3   Review publications 4                                                       | Review profile 5   Send Author ID        | 6   Send public | ations |
|-------------------|----------------------|-----------------------------------------------|-----------------------------------------------------------------------------------------|------------------------------------------|-----------------|--------|
| Please se         | elect all profi      | Ites that contain p                           | DFOTHES<br>publications authored by you and click the next<br>e (Ryś, Danuta )   🍼 edit | button to continue                       | су              |        |
| AI                | I C Authors          | Document                                      | s Subject area                                                                          | Affiliation                              | City            | Cou    |
| 1                 | C Kowals             | ki, jan 🖷 1<br>v recent documents             | SUCIAI SCIENCES                                                                         | AGH University of Science and rechnology | Krakow MP       | Pola   |
| 2                 | Kowal:               | ski, Jan 💼 1<br>ski, J.<br>v recent documents | Biochemistry, Genetics and Molecular Biology                                            | Institute for Potato Research            | Koszalin        | Pola   |
| _                 |                      |                                               |                                                                                         |                                          | back            | Ne     |
| About             | Scopus               | About                                         |                                                                                         |                                          | 1               |        |
| What is<br>Conten | Scopus<br>t coverage | Terms and Co<br>Privacy Policy                | onditions<br>V                                                                          |                                          |                 | 12/2   |

Na kolejnej stronie należy wybrać preferowaną formę zapisu nazwiska i imienia.

| Scopus                                                                                                    | ORCID                                                            |                                |                               |                                     |                                    |
|----------------------------------------------------------------------------------------------------|------------------------------------------------------------------|--------------------------------|-------------------------------|-------------------------------------|------------------------------------|
| 11 Select profiles                                                                                                    | 2 Select profile name                                            | 3   Review publications        | 4 Review profile              | 5   Send Author ID                  | 6   Send publications              |
| Please select the preference of the preference of the preference o | erred name for your unique<br>alski, Jan 🗸                       | author profile.                |                               |                                     |                                    |
|                                                                                                    |                                                                  |                                |                               | ß                                   | back   Next                        |
| About Scopus<br>What is Scopus<br>Content coverage                                                                                                    | About<br>Terms and Conditions<br>Privacy Policy<br>Cookie Policy |                                |                               |                                     | ELSEVTER                           |
| Copyright © 2020 Else<br>policy page.                                                                                                    | vier B.V. All rights reserved. Sci                               | opus® is a registered trademai | rk of Elsevier B.V. Cookies a | re set by this site. To decline the | em or learn more, visit our cookie |

Następny ekran umożliwia przejrzenie publikacji powiązanych z profilem autora w bazie Scopus i usunięcie publikacji błędnie przypisanych do profilu.

# Scopus ORCID

1 | Select profiles 2 | Select profile name 3 | Review publications

4 Review profile

5 Send Author ID

61 Send publications

## **Review your authored publications**

Please indicate below which of the 10 publications are authored by you.

|   | Document Title Aut                                                                                                    | thor(s)    |                                                                                           | Date                                                         | Source Title         |      |                                                                 |
|---|----------------------------------------------------------------------------------------------------|------------|-------------------------------------------------------------------------------------------|--------------------------------------------------------------|----------------------|------|-----------------------------------------------------------------|
|   | Electrochemical synthesis of glycoconjugates from activa sterol derivatives<br>View in Scopus                                                                         | ited       | Tomkiel, A.M.,Kowalski, J.<br>L.,Łotowski, Z.,Sobkowiał                                   | ,Płoszyńska, J.,Siergi<br>, A.,Morzycki, J.W.                | ejczyk,              | 2014 | Steroids 82 ,pp.60                                              |
|   | Electrochemical synthesis of glycoconjugates of 3 $\beta$ -hydro $\Delta$ <sup>5</sup> -steroids by using non-activated sugars ar steroidal thioethers View in Scopus | oxy-<br>nd | Tomkiel, A.M., Brzezinski,<br>L., Wałejko, P., Witkowski, S<br>J., Sobkowiak, A., Morzyck | K.,Łotowski, Z.,Siergie<br>S.,Kowalski, J.,Płoszy<br>I, J.W. | ejczyk,<br>ńska,     | 2013 | Tetrahedron 69 (4.<br>,pp.8904                                  |
| 0 | A selective electrochemical method of glycosylation of 3 $\beta$ hydroxy- $\Delta$ <sup>5</sup> -steroids<br>View in Scopus                                           | -          | Morzycki, J.W.,Łotowski, 2<br>P.,Witkowski, S.,Kowalski,                                  | Z.,Siergiejczyk, L.,Wał<br>J.,Płoszyńska, J.,Soł             | ejko,<br>okowiak, A. | 2010 | Carbohydrate<br>Research 345 (8)<br>,pp.1051                    |
|   | Unusual electrochemical oxidation of cholesterol<br>View in Scopus                                                                                                    |            | Kowalski, J.,Łotowski, Z.,<br>J.,Sobkowiak, A.,Wilczew                                    | Morzycki, J.W.,Płoszy<br>ska, A.Z.                           | íska,                | 2008 | Steroids 73 (5)<br>,pp.543                                      |
|   | Direct electrochemical acetoxylation of cholesterol at the a position<br>View in Scopus                                                                               | allylic    | Kowalski, J., Płoszyńska,<br>J.W., Wilczewska, A.Z.                                       | I.,Sobkowiak, A.,Morz                                        | ycki,                | 2005 | Journal of<br>Electroanalytical<br>Chemistry 585 (2)<br>,pp.275 |
|   | Iron(III)-induced activation of hydrogen peroxide for oxida<br>of 2-methylnaphthalene in glacial acetic acid<br>View in Scopus                                        | ition      | Kowalski, J.,Płoszyńska, 、                                                                | I.,Sobkowiak, A.                                             |                      | 2003 | Catalysis<br>Communications 4<br>(11) ,pp.603                   |
|   | Electrochemical synthesis of poly(para-phenylene) on plat<br>electrode in glacial acetic acid-sulfuric acid solvent<br>View in Scopus                                 | tinum      | Kowalski, J., Płoszyńska, .                                                               | I.,Sobkowiak, A.                                             |                      | 2002 | Synthetic Metals<br>130 (2) ,pp.149                             |
|   | The reactivity of monosubstituted benzenes towards react species formed in the Fe(II)/HOOH aqueous system View in Scorus                                              | tive       | Płoszyńska, J.,Kowalski, J                                                                | I.,Sobkowiak, A.                                             |                      | 1998 | Polish Journal of<br>Chemistry 72 (11)<br>,pp.2514              |

Link Search for missing documents widoczny pod listą umożliwia wyszukanie brakujących publikacji i dodanie ich do profilu.

| scopus oncio                                                                                                    | Search for missing docum                                                                    | ments                                                                                                    |
|----------------------------------------------------------------------------------------------------|---------------------------------------------------------------------------------------------|----------------------------------------------------------------------------------------------------|
| 11 Select crofiles         21 Select profile name         3 Review publications                                                           | Look up the documents that are no<br>4 I Revie<br>Scopus at the moment and therefore        | not listed by using the form below. Please be aware that some documents might not<br>ore will not be shown. |
| Review your authored publications<br>lease indicate below which of the 10 publications are authored by you.                               | Article title:                                                                              | D stress Search                                                                                             |
| Document Title     Author(s)                                                                                                    |                                                                                             |                                                                                                    |
| Electrochemical synthesis of glycoconjugates from activated sterol derivatives View in Scopus                                             | Tomkiel, A.M.,K<br>L.,Lotowski, Z.,                                                         |                                                                                                    |
| Electrochemical synthesis of glycoconjugates of 38-hydroxy-                                                                               | Tomkiel, A.M.,B<br>L.,Walejko, P.,W<br>J.,Sobkowiak, A                                      |                                                                                                    |
| A selective electrochemical method of glycosylation of 3β-<br>hydroxy-Δ <sup>5</sup> -steroids           View in Scopus                   | Morzycki, J.W.3<br>P.,Witkowski, S                                                          |                                                                                                    |
| Unusual electrochemical oxidation of cholesterol<br>View in Scopus                                                                        | Kowalski, J., Łotowski, Z., Morzycki, J.W., Płoszyńska, J., Sobkowiak, A., Wilczewska, A.Z. | 2008 Steroids 73 (5)<br>.pp.543                                                                             |
| Direct electrochemical acetoxylation of cholesterol at the allylic position     Verv Is Scopus                                            | Kowalski, J., Pioszyńska, J., Sobkowiak, A., Morzycki, J.W., Wilczewska, A.Z.               | 2005 Journal of<br>Electroanalytical<br>Chemistry 585 (2)<br>.pp.275                                        |
| Iron(III)-induced activation of hydrogen peroxide for oxidation<br>of 2-methylnaphthalene in glacial acetic acid<br>View in Scopus        | Kowalski, J., Ploszyńska, J., Sobkowiak, A.                                                 | 2003 Catalysis<br>Communications 4<br>(11), pp. 503                                                         |
| Electrochemical synthesis of poly(para-phenylene) on platinum<br>electrode in glacial acetic acid-sulfuric acid solvent<br>View in Scopus | Kowalski, J., Płoszyńska, J., Sobkowiak, A.                                                 | 2002 Synthetic Metals<br>130 (2), pp.149                                                                    |
| The reactivity of monosubstituted because towards reactive                                                                                | Płoszyńska, J., Kowalski, J., Sobkowiak, A.                                                 | 1998 Polish Journal of                                                                                      |

### Search for missing documents

Look up the documents that are not listed by using the form below. Please be aware that some documents might not be in Scopus at the moment and therefore will not be shown.

| Article title: | Engineering systems<br>E.g., "heart attack" AND stress                                                        |                              |              |                                                                                                    |
|----------------|----------------------------------------------------------------------------------------------------|------------------------------|--------------|----------------------------------------------------------------------------------------------------|
|                |                                                                                                    | Search                       |              |                                                                                                    |
| £              |                                                                                                    |                              |              | Add selected articles                                                                                                    |
|                |                                                                                                    |                              |              |                                                                                                    |
|                | Document Title                                                                                                | Author(s)                    | Date         | Source Title                                                                                                    |
| -              | Document Title<br>The federated service-oriented integration framework for large<br>engineering system design | Author(s)<br>Li, G.,Deng, J. | Date<br>2011 | Source Title<br>7th International<br>Conference on Wireless<br>Communications,<br>Networking and Mobile<br>Computing, WiCOM 2011 |

Przed przesłaniem danych do ORCID należy sprawdzić ich poprawność.

| 1 Select profiles                         | 2  Select profile name 3  Review publicat                                                      | ions 4 Review profile 5   Send Author ID                                                                                                    | 5    | 3 Send publi                                        | ications          |
|-------------------------------------------|------------------------------------------------------------------------------------------------|----------------------------------------------------------------------------------------------------|------|-----------------------------------------------------|-------------------|
| eview the sase review the info            | Scopus profile<br>rmation below to ensure that the data to be ser                              | at to ORCID is correct.                                                                                                    |      |                                                     |                   |
| Profile: Kow                              | alski, Jan                                                                                     |                                                                                                    |      |                                                     |                   |
| 1 Electrochemical<br>derivatives          | synthesis of glycoconjugates from activated sterol                                             | Tomkiel, A.M., Kowalski, J., Ploszyńska, J., Siergiejczyk,<br>L., Łotowski, Z., Sobkowiak, A., Morzycki, J.W.                                       | 2014 | Steroids 82                                         | ,pp.60            |
| 2 Electrochemical<br>Δ <sup>5</sup> .s    | synthesis of glycoconjugates of 3β-hydroxy-<br>teroids by using non-activated sugars and<br>rs | Tomkiel, A.M.,Brzezinski, K.,Łotowski, Z.,Siergiejczyk, L.,Wałejko,<br>P.,Witkowski, S.,Kowalski, J.,Płoszyńska, J.,Sobkowiak,<br>A.,Morzycki, J.W. | 2013 | Tetrahedror<br>,pp.8904                             | n 69 (42)         |
| 3 A selective electr<br>Δ <sup>5</sup> .s | ochemical method of glycosylation of 3β-hydroxy-<br>teroids                                    | Morzycki, J.W.,Łotowski, Z.,Siergiejczyk, L.,Wałejko, P.,Witkowski, S.,Kowalski, J.,Pioszyńska, J.,Sobkowiak, A.                                    | 2010 | Carbohydra<br>Research 3<br>,pp.1051                | ate<br>45 (8)     |
| 4 Unusual electroc                        | hemical oxidation of cholesterol                                                               | Kowalski, J.,Łotowski, Z.,Morzycki, J.W.,Płoszyńska,<br>J.,Sobkowiak, A.,Wilczewska, A.Z.                                                           | 2008 | Steroids 73<br>,pp.543                              | (5)               |
| 5 Direct electroche<br>position           | mical acetoxylation of cholesterol at the allylic                                              | Kowalski, J.,Płoszyńska, J.,Sobkowiak, A.,Morzycki,<br>J.W.,Wilczewska, A.Z.                                                                        | 2005 | Journal of<br>Electroanal<br>Chemistry 5<br>,pp.275 | ytical<br>585 (2) |
|                                           |                                                                                                |                                                                                                    |      | back                                                | Nex               |
| About Scopus                              | About                                                                                          | -                                                                                                    |      | 3                                                   | 102000A           |
| What is Scopus<br>Content coverage        | Terms and Conditions<br>Privacy Policy<br>Cookie Policy                                        |                                                                                                    |      | 1                                                   | ELSEVIE           |

х

Przycisk *Back* umożliwia skorygowanie danych. Jeżeli dane są poprawne należy przejść do następnej strony, a następnie wprowadzić swój adres e-mail i wybrać *Send Author ID*.

| Scopus                                             | ORCID                                                            |                                |                                |                                |               |                        |
|----------------------------------------------------|------------------------------------------------------------------|--------------------------------|--------------------------------|--------------------------------|---------------|------------------------|
| 11 Select profiles                                 | 21 <u>Select profile name</u>                                    | 31 Review publications         | 41 <u>Review profile</u>       | 5 Send Author II               | 6             | Send publications      |
| E-mail*                                            | Please enter your instituti                                      | JS ID IS NOW READY to be set   | g. name@university.edu).       |                                |               |                        |
|                                                    |                                                                  |                                |                                |                                | back          | Send Author ID         |
| About Scopus<br>What is Scopus<br>Content coverage | About<br>Terms and Conditions<br>Privacy Policy<br>Cookie Policy |                                |                                |                                |               | ELSEVIER               |
| Copyright © 2020 Else<br>policy page.              | vier B.V. All rights reserved. S                                 | copus® is a registered tradema | rk of Elsevier B.V. Cookies ar | e set by this site. To decline | them or learn | more, visit our cookie |

Kolejnym i ostatnim już krokiem jest wyrażenie zgody na import wykazu publikacji z bazy Scopus.

| Scopus                                | ORCID                                                   |                               |                                |                                     |                                     |
|---------------------------------------|---------------------------------------------------------|-------------------------------|--------------------------------|-------------------------------------|-------------------------------------|
| 1 Select profiles                     | 21 Select profile name                                  | 31 <u>Review publications</u> | 41 <u>Review profile</u>       | 51 Send Author ID                   | 6 Send publications                 |
|                                       |                                                         | ed                            | our publication list we mu     | st ask your permission              |                                     |
| you wish to send you                  | ur list of publications to OF                           | RCID, please continue to t    | the next step. Alternative     | y you can return to ORCID           |                                     |
|                                       |                                                         |                               |                                | return to ORCID                     | Send my publication list            |
|                                       |                                                         |                               |                                | /                                   | *                                   |
| About Scopus                          | About                                                   |                               |                                |                                     |                                     |
| What is Scopus<br>Content coverage    | Terms and Conditions<br>Privacy Policy<br>Cookie Policy |                               |                                |                                     | ELSEVIER                            |
| Copyright © 2020 Else<br>policy page. | vier B.V. All rights reserved. So                       | copus® is a registered tradem | ark of Elsevier B.V. Cookies a | are set by this site. To decline th | nem or learn more, visit our cookie |

Na ekranie pojawi się informacja, że wykaz publikacji został przesłany. Po wybraniu linku *Return to ORCID* będzie Państwo mogli sprawdzić, czy wykaz publikacji został poprawnie zaimportowany.

# Scopus ORCID

#### Scopus documents submitted

Thank you for your request. We have now also sent your publication list to ORCID.

The Scopus Author Feedback Team

|                                                         | return to ORCID                                                  |
|---------------------------------------------------------|------------------------------------------------------------------|
| About                                                   |                                                                  |
| Terms and Conditions<br>Privacy Policy<br>Cookie Policy | ELSEVIER                                                         |
|                                                         | About<br>Terms and Conditions<br>Privacy Policy<br>Cookie Policy |

Powiązanie ORCID ID z profilem Scopus Author ID można również dokonać z poziomu bazy Scopus. W tym celu należy znaleźć swój profil w bazie Scopus, a nastepnie wybrać link *Connect to ORCID*.

| Scopus |                                                                      |                                                                                                    | Search Sources Lists SciVal × ⑦ Ӆ                                                                                                    | 1 |
|--------|----------------------------------------------------------------------|----------------------------------------------------------------------------------------------------|----------------------------------------------------------------------------------------------------|---|
|        |                                                                      | Associate this page with your ORCID identity<br>or create an ORCID ID (opens in a new<br>AGH Univ window)<br>57210538268 O O Connect to ( <u>ARCID</u> A is the | y<br>rfo<br>is you? Link Mendeley profile                                                                                                    |   |
|        | Metrics overview                                                     | Beit profile A Set alert R Potential author ma                                                                                                    | Atches De Export to SciVal Most contributed Topics 2015–2019 ①                                                                                                    |   |
|        | 9<br>Documents by author<br>437<br>Citations by <b>420 documents</b> |                                                                                                    | 68 Betamethasone; Corticosteroids; Premature Labor <u>Idocument</u> Instructering Growth Relardation; Small For Gestational Age; Placent     Instificiency <u>Idocument</u> | a |
|        | 9<br>h-index: View h-graph                                           | 2009         Documents         Citations           Analyze author output         Citation overview                                                              | 2020<br>View all Topics                                                                                                    |   |
|        |                                                                      | 9 Documents Cited by 420 Documents 0                                                                                                    | Preprints 26 Co-Authors Topics                                                                                                    |   |

Oprac. OIN, BG AGH, 2020